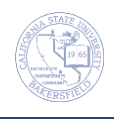

## **Advanced Class Search**

The Additional Search Criteria allows you to narrow your searches to specific classes, such as courses taught by a specific instructor or courses that satisfy specific general education requirements. These instructions will guide you through using the different Additional Search Criteria.

| 1. | Navigate to Main Menu > Self Service > Search > Class S                                                                                                    | earch                                                                                                    |
|----|----------------------------------------------------------------------------------------------------|----------------------------------------------------------------------------------------------------|
| Ba | sic Search                                                                                                    |                                                                                                    |
| At | basic search involves searching for courses by subject.                                                                                                    |                                                                                                    |
| 2. | <ul> <li>If you wanted to search for Accounting Courses offered after 5PM.</li> <li>Select your Institution, such as Cal State Univ., Bakersfield</li> <li>Select your desired Term, such as Winter 2015</li> <li>In the Course Subject, select your desired subject, such as Accounting</li> <li>Select your Course Career, such as Undergraduate</li> <li>Check the Show Open Classes Only</li> <li>Click the Search button</li> </ul>                                                                          | Search for Classes  Institution Cal State Univ., Bakersfield  Term Winter 2015 Select at least 2 search criteria. Click Search to view your search results.  Class Search  Subject Accounting Course Number Is exactly Course Career Undergraduate Course Career Undergraduate Course Career Course Career Course Care |
| 3. | <ul> <li>The Search Results page opens displaying the classes available. The first 3 sections of a course are shown. To see additional sections, click the View All Sections link.</li> <li>Helpful tips. <ul> <li>Your Search Criteria shows in blue</li> <li>The Status legend shows the icons used for the class status</li> <li>Click View All Sections to see additional sections, if available.</li> <li>Click on the Section link to see Class Detail.</li> <li>Click SEARCH button</li> </ul> </li> </ul> | Search Results         When available, click View All Sections to see all sections of the course.       Search<br>Criteria         Cal State Univ., Bakersfield   Winter 2012         The following classes match your search criteria Course Subject: Mathematics, Course Careeri<br>Undergraduate, Show Open Classes Only: Yes         START A New SEARCH         Status         Open         Clock View All Sections         Time: To the Status         View All Sections         Status         Section 54-LEC(10921)         Status         Section 54-LEC(10921)         Status         Matth 75 - Developmental Mathematics I         View All Sections         Section 54-LEC(10921)         Status         Section 54-LEC(10924)         Status         Section 82-LEC(10924)         Status         Section 82-LEC(10925)         Status         Section 82-LEC(10925)         Status         Section 82-LEC(10925)         Status                                                                                                    |
| 4. | To search for another class, click the<br>START A NEW SEARCH button.                                                                                                    | Search Results When available, click View All Sections to see all sections of the course. Cal State Univ., Bakersfield   Winter 2012 The following classes match your search criteria Course Subject: Mathematics, Course Career: Undergraduate, Show Open Classes Only: Yes                                                                                                    |

| Se    | Searching by Meeting Pattern                                                                                                    |                                                                                                    |  |  |
|-------|----------------------------------------------------------------------------------------------------|----------------------------------------------------------------------------------------------------|--|--|
| Se    | Searching by Meeting Pattern allows you to find courses based on specific time frames, such as after 5:00pm.                                                                                                    |                                                                                                    |  |  |
| 1.    | <ul> <li>If you wanted to search for Accounting Courses offered after 5PM.</li> <li>Select your Institution, such as <i>Cal State Univ., Bakersfield</i></li> <li>Select your desired Term, such as <i>Winter 2015</i></li> <li>In the Course Subject, select your desired subject, such as <i>Accounting</i></li> <li>Select your Course Career, such as <i>Undergraduate</i></li> <li>Check the Show Open Classes Only</li> <li>Click the arrow for Additional Search Criteria</li> </ul>                   | Search for Classes                                                                                                    |  |  |
| 2. 3. | <ul> <li>When the Additional Search Criteria appears,</li> <li>In Meeting Start Time, select the operator, such as greater than or equal to</li> <li>In the Meeting Start Time, enter the time, such as 5:00PM</li> <li>Click the SEARCH button.</li> </ul> The results provide a list of Accounting classes starting at or after 5:00 PM.                                                                                                    | Additional Search Criteria         Meeting Start Time       greater than or equal to         Meeting End Time       less than or equal to         Days of Week       include only these days         * ACCT 273 - Business Law         Class Section       Days & Times         Results:       9:335M         * ACCT 201 - Intermediate Accounting II         Class Section       Days & Times         Results:       7:209M         * ACCT 201 - Intermediate Accounting II         Class Section       Days & Times         Results:       7:209M         * ACCT 203 - Managerial Accounting         Class Section       Days & Times         Results:       7:209M         * ACCT 203 - Managerial Accounting         Class Section       Days & Times         Results:       7:209M         * ACCT 203 - Managerial Accounting         Class Section       Days & Times         Results:       7:209M         * ACCT 203 - Fundamentates of fax: Individuals         * Accet 203 - Fundamentates of fax: Individuals         * Accet 203 - Fundamentates of fax: Individuals         * Accet 203 - Status       View Books         * Accet 203 - Status       View Books         11314 <t< th=""></t<> |  |  |
| Se    | Searching by Days of Week                                                                                                    |                                                                                                    |  |  |
| 1.    | <ul> <li>If you wanted to search for Accounting Courses that meet on Mondays and Wednesdays,</li> <li>Select your Institution, such as <i>Cal State Univ., Bakersfield</i></li> <li>Select your desired Term, such as <i>Winter 2015</i></li> <li>In the Course Subject, select your desired subject, such as <i>Accounting</i></li> <li>Select your Course Career, such as <i>Undergraduate</i></li> <li>Check the Show Open Classes Only</li> <li>Click the arrow for Additional Search Criteria</li> </ul> | Search for Classes<br>institution Cal State Univ., Bakersfield<br>Term Winter 2015<br>Select at least 2 search criteria. Click Search to view your search results.<br>Class Search<br>Subject Accounting<br>Course Number is exactly<br>Course Career Undergraduate<br>Course Career Undergraduate<br>Course Career Classes Only<br>Open Entry/Exit Classes Only<br>Course Career Criteria                                                                                                    |  |  |

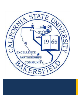

| _   | F                                                                                                    | -                                                                                                    |
|-----|----------------------------------------------------------------------------------------------------|----------------------------------------------------------------------------------------------------|
| 2.  | <ul> <li>When the Additional Search Criteria appears,</li> <li>In Day of Week, select the operator, such as <i>include only these days</i></li> <li>Check the appropriate days of the week, such as <i>Mon and Wed</i></li> <li>Click the SEARCH button.</li> </ul> The results provide a list of Accounting classes offered on Mondays and Wednesdays.                                                                                                    | Meeting Start Time       greater than or equal to         Meeting End Time       less than or equal to         Days of Week       include only these days         Image: The start of the start of the start of |
| Sea | arching by Instructor                                                                                                    |                                                                                                    |
| Th  | is search method allows you to find courses offered by a s                                                                                                    | pecific instructor.                                                                                                    |
| 1.  | <ul> <li>If you wanted to search for Accounting Courses offered Professor Doucet.</li> <li>Select your Institution, such as Cal State Univ., Bakersfield</li> <li>Select your desired Term, such as Winter 2015</li> <li>In the Course Subject, select your desired subject, such as Accounting</li> <li>Select your Course Career, such as Undergraduate</li> <li>Check the Show Open Classes Only</li> <li>Click the arrow for Additional Search Criteria</li> </ul> | Search for Classes  Institution Cal State Univ., Bakersfield Term Winter 2015 Select at least 2 search criteria. Click Search to view your search results.  Class Search  Subject Accounting Course Number Is exactly Course Career Undergraduate  Open Classes Only  Open Entry/Exit Classes Only  Open Entry/Exit Classes Only  Minimal Search Criteria                                                                                                    |
| 2.  | <ul> <li>When the Additional Search Criteria appears,</li> <li>In Instructor Last Name, select the operator, such as <i>begins with</i></li> <li>Type in the instructor's last name, such as <i>Doucet</i></li> <li>Click the SEARCH button.</li> </ul>                                                                                                    | Instructor Last     begins with <ul> <li>Doucet</li> <li>Class Nbr</li> <li>②</li> </ul> Course Keyword     ③     ③     ③     ④     ④     ●     ●     ●     ●     ●     ●     ●     ●     ●     ●     ●     ●     ●     ●     ●     ●     ●     ●     ●     ●     ●     ●     ●     ●     ●     ●     ●     ●     ●     ●     ●     ●     ●     ●     ●     ●     ●     ●     ●     ●     ●     ●     ●     ●     ●     ●     ●     ●     ●     ●     ●     ●     ●     ●     ●     ●     ●     ●     ●     ●     ●     ●     ●     ●     ●     ●     ●     ●     ●     ●     ●     ●     ●     ●     ●     ●     ●     ●     ●     ●     ●     ●     ●     ●     ●     ●     ●     ●     ●     ●     ●     ●     ●     ●     ●     ●     ●     ●     ●     ●     ●     ●     ●     ●     ●     ●     ●     ●     ●     ●     ●     ●     ●     ●     ●     ●     ● </th                                                                                                    |
| 3.  | The results provide a list of Accounting classes taught by Professor Doucet.                                                                                                    | ACCT 301 - Intermediate Accounting II     Class Section Days & Times Room Instructor Meeting Dates Status View Books <u>11413 01-EC</u> TUTh 3:00PM - BDC 156B Mary Doucet 01/03/2015 - ● VIEW BOOKS <u>Resular</u> S:05PM                                                                                                    |
| Sea | arching by Class Nbr                                                                                                    |                                                                                                    |
| Th  | is search method allows you to search for course based or                                                                                                    | n its class number (CRN).                                                                                                    |
| 1.  | <ul> <li>If you wanted to search for a course using the class number (CRN),</li> <li>Select your Institution, such as Cal State Univ., Bakersfield</li> <li>Select your desired Term, such as Winter 2015</li> <li>In the Course Subject, select your desired subject, such as Accounting</li> <li>Select your Course Career, such as Undergraduate</li> <li>Check the Show Open Classes Only</li> <li>Click the arrow for Additional Search Criteria</li> </ul>       | Search for Classes  Institution Cal State Univ., Bakersfield  Term Winter 2015 Select at least 2 search criteria. Click Search to view your search results.  Class Search  Subject Accounting Course Number is exactly Course Career Undergraduate Undergraduate Course Career Undergraduate Copen Entry/Exit Classes Only  Open Entry/Exit Classes Only  Modditional Search Criteria                                                                                                    |

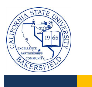

| 2.       | <ul> <li>When the Additional Search Criteria appears,</li> <li>In Class Nbr, enter the class number (CRN), such as 11413</li> <li>Click the SEARCH button.</li> </ul>                                                                                                    | Class Nbr                                                                                                    |  |
|----------|----------------------------------------------------------------------------------------------------|----------------------------------------------------------------------------------------------------|--|
| 3.       | The results will show the desired course.                                                                                                    | ▼ ACCT 301 - Intermediate Accounting II         Class       Section       Days & Times       Room       Instructor       Meeting Dates       Status       View Books         11413       01-LEC<br>Regular       TuTh 3:00PM - BDC 156B       Mary Doucet       01/05/2015 - 03/21/2015       ●       VIEW BOOKS                                                                                                    |  |
| Sea      | arching by Course Title Keyword                                                                                                    |                                                                                                    |  |
| Th       | is method allows you to search for a course based on a wo                                                                                                    | ord in its course title.                                                                                                    |  |
| 2.       | <ul> <li>If you wanted to search for courses that have statistics in its title,</li> <li>Select your Institution, such as Cal State Univ., Bakersfield</li> <li>Select your desired Term, such as Winter 2015</li> <li>In the Course Subject, leave blank</li> <li>Select your Course Career, such as Undergraduate</li> <li>Check the Show Open Classes Only</li> <li>Click the arrow for Additional Search Criteria</li> </ul> | Search for Classes<br>institution Cal State Univ., Bakersfield<br>Term Winter 2015<br>Select at least 2 search criteria. Click Search to view your search results.<br>Class Search<br>Subject<br>Course Number is exactly<br>Course Career<br>Show Open Classes Only<br>Open Entry/Exit Classes Only<br>Open Entry/Exit Classes Only<br>Statistics                                                                                                    |  |
|          | <ul> <li>In Course Reyword, enter the desired word, such as statistics</li> <li>Click the SEARCH button.</li> </ul>                                                                                                    | Minimum Units     greater than or equal to       Maximum Units     less than or equal to                                                                                                    |  |
| 3.       | The results will show the courses that have statistics in their course titles.                                                                                                    | V EDRS 680 - Educational Statistics           Class Section         Days & Times         Room         Instructor         Meeting Dates         Status         View Books           11672 01-LEC         Th 6:00PM -<br>Regular         WS Library<br>7:40PM         Janjun Wang         01/05/2015 -<br>03/21/2015         VEW Books           VMATH 140 - Elementary Statistics         Comptr Lab 14         Instructor         Meeting Dates         Status         View Books           Class Section         Days & Times         Room         Instructor         Meeting Dates         Status         View Books           11661 06-LEC         Mover 10:00AM         BOC 1538         Shalini Gupta         01/05/2015 -<br>03/21/2015         View Books           1151 06-LEC         Mover 10:00AM         BOC 1538         Shalini Gupta         03/21/2015         View Books |  |
| Sea      | Searching by Units (Minimum or Maximum)                                                                                                    |                                                                                                    |  |
| Yo<br>mi | You can search for courses based on the number of units. This method is helpful for students, who need to meet minimum unit requirements for financial aid or other programs.                                                                                                    |                                                                                                    |  |
| 1.       | <ul> <li>If you wanted to search for 2-unit courses,</li> <li>Select your Institution, such as Cal State Univ.,<br/>Bakersfield</li> <li>Select your desired Term, such as Winter 2015</li> <li>In the Course Subject, leave blank</li> <li>Select your Course Career, such as<br/>Undergraduate</li> <li>Check the Show Open Classes Only</li> <li>Click the arrow for Additional Search Criteria</li> </ul>                    | Search for Classes  Institution Cal State Univ., Bakersfield Term Winter 2015 Select at least 2 search criteria. Click Search to view your search results.  Class Search Subject Course Number is exactly Course Career Show Open Classes Only Open Entry/Exit Classes Only                                                                                                    |  |
|          |                                                                                                    | Additional Search Criteria                                                                                                    |  |

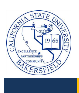

Last Modified by tsherman on 1/21/2015

| 2.            | <ul> <li>When the Additional Search Criteria appears,</li> <li>In Maximum units, select the operator, such as <i>less than or equal to</i></li> <li>Enter the desired number of units, such as 2</li> <li>Click the SEARCH button.</li> </ul> The results provide a list of the open 2-unit courses. If receive the message below, refine your search criteria by selecting a subject. Your search will exceed the maximum limit of 250 sections. Specify additional criteria to continue. | Minimum Units       greater than or equal to          Maximum Units       less than or equal to        2         * PEAK 101 - Fitness for Life       less than or equal to        2         * PEAK 101 - Fitness for Life        2       2         I1225 02-ACT       TuTh 8:00AH - SRC 162       Melissa Lamb       01/05/2015 - OX21/2015       View Books         I1225 02-ACT       B:SOAM       SRC 162       Melissa Lamb       01/05/2015 - OX21/2015       View Books         I1226 02-ACT       TuTh 9:00AH - SRC 162       Melissa Lamb       01/05/2015 - OX21/2015 - OX21/2015       View Books         I1226 02-ACT       TuTh 9:00AH - SRC 162       Melissa Lamb       01/05/2015 - OX21/2015 - OX21/2015 - OX2                                                                                                    |
|---------------|----------------------------------------------------------------------------------------------------|----------------------------------------------------------------------------------------------------|
| Sea           | arching by Course Component                                                                                                    | <u>reguiai</u> 9.304m 03/21/2013                                                                                                    |
| You<br>wh     | u can find courses that offer specific components, such as<br>to need to add a lab or activity section for an existing lect                                                                                                    | labs, activities, etc. This method is helpful for students,<br>ure or discussion course.                                                                                                    |
| 1.            | <ul> <li>If you wanted to search for laboratory sections,</li> <li>Select your Institution, such as Cal State Univ.,<br/>Bakersfield</li> <li>Select your desired Term, such as Winter 2015</li> <li>In the Course Subject, select your desired<br/>subject, such as Biology</li> <li>Select your Course Career, such as<br/>Undergraduate</li> <li>Check the Show Open Classes Only</li> <li>Click the arrow for Additional Search Criteria</li> </ul>                                    | Search for Classes  Institution Cal State Univ., Bakersfield  Term Winter 2015  Select at least 2 search criteria. Click Search to view your search results.  Class Search  Subject Biology Course Number is exactly  Course Career  Show Open Classes Only  Open Entry/Exit Classes Only  Additional Search Criteria                                                                                                    |
| 2.            | <ul> <li>When the Additional Search Criteria appears,</li> <li>In Course Component, select the desired component, such as <i>Laboratory</i></li> <li>Click the SEARCH button.</li> </ul>                                                                                                    | Maximum Units     less than or equal to       Course Component     Laboratory       Session     V                                                                                                    |
| 3.            | The results provide a list of all the sections that met your Course Component criteria.                                                                                                    | ANTH 392 - Lab Methods in Archaeology     Class Section Days & Times Room Instructor Meeting Dates Status View Books     11425 02-L48 Turth 3:00PM - DOH 110K Robert Yohe 01/05/2015 · View Books     Status Status View Books     ANTH 434 - Qualitative Research Methods     Class Section Days & Times Room Instructor Meeting Dates Status View Books     12325 02-L48 Sa 10:00AM - WS Library     Hager El Hadid 01/05/2015 · View Books     View Books                                                                                                    |
| Sea           | arching by Session                                                                                                    |                                                                                                    |
| Yoı<br>Un     | u can search for courses by session. This method is helpfu<br>iversity Division (EUD) or for Early Start Programs.                                                                                                    | Il if a student was looking for courses offered by Extended                                                                                                    |
| 1.            | <ul> <li>If you wanted to search for EUD courses,</li> <li>Select your Institution, such as Cal State Univ.,<br/>Bakersfield</li> <li>Select your desired Term, such as Winter 2015</li> <li>In the Course Subject, leave blank</li> <li>Select your Course Career, such as<br/>Undergraduate</li> <li>Check the Show Open Classes Only</li> <li>Click the arrow for Additional Search Criteria</li> </ul>                                                                                 | Search for Classes  Institution Cal State Univ., Bakersfield Term Winter 2015 Select at least 2 search criteria. Click Search to view your search results.  Class Search Subject Course Number is exactly Course Career Show Open Classes Only Open Entry/Exit Classes Only Career Course Career Course |
| CS9<br>Last N | 0 Advance Class Search —Staff — JA<br>Aodified by tsherman on 1/21/2015                                                                                                    | ©2015. CSU Bakersfield Page 5<br>All Rights Reserved.                                                                                                    |

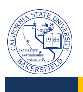

| 2.                                                                                                    | When the <b>Additional Search Criteria</b> appears,                                                                                                    |                                                                                                    |  |
|----------------------------------------------------------------------------------------------------|----------------------------------------------------------------------------------------------------|----------------------------------------------------------------------------------------------------|--|
|                                                                                                    | <ul> <li>In Session, select the desired session, such as</li> </ul>                                                                                                    | Session 10 Week                                                                                                    |  |
|                                                                                                    | <ul> <li>10 Week</li> <li>Click the SEARCH button.</li> </ul>                                                                                                    | Mode of Instruction                                                                                                    |  |
| 3.                                                                                                    | The results provide a list of the courses that met your Session criteria.                                                                                                    |                                                                                                    |  |
| Sea                                                                                                    | arching by Mode of Instruction                                                                                                    |                                                                                                    |  |
| You                                                                                                    | u can search for courses based on their mode of instructic face-to-face courses only.                                                                                                    | on. This method is helpful if a student wants to take online                                                                                                    |  |
| 1.                                                                                                    | If you wanted to search for online/web courses,                                                                                                    | Search for Classes                                                                                                    |  |
|                                                                                                    | <ul> <li>Select your Institution, such as Cal State Univ.,<br/>Bakersfield</li> <li>Select your desired Term, such as Winter 2015</li> <li>In the Course Subject, leave blank</li> <li>Select your Course Career, such as<br/>Undergraduate</li> <li>Check the Show Open Classes Only</li> <li>Click the arrow for Additional Search Criteria</li> </ul> | Institution       Cal State Univ., Bakersfield         Term       Winter 2015         Select at least 2 search criteria. Click Search to view your search results.         Image: Class Search         Subject         Course Number         Is exactly         Course Career         Image: Show Open Classes Only         Open Entry/Exit Classes Only |  |
| 2.                                                                                                    | When the Additional Search Criteria appears,                                                                                                    | Session                                                                                                    |  |
|                                                                                                    | <ul> <li>In Mode of Instruction, select the desired instruction mode, such as <i>On-Line/Web</i></li> <li>Click the SEARCH button.</li> </ul>                                                                                                    | Mode of Instruction On-Line/Web                                                                                                    |  |
| 3.                                                                                                    | The results provide a list of the courses that met your instruction mode criteria.                                                                                                    | ADM 511 - Interpersonal Comm. Skills     Class Section Days & Times Room Instructor Meeting Dates Status View Books     12341 126-LEC TBA Web/On-Line Donna Simmons 01/05/2015 -      10 Week     VEW Books                                                                                                    |  |
|                                                                                                    |                                                                                                    | Class Section         Days & Times         Room         Instructor         Meeting Dates         Status         View Books           12342 126-LEC<br>10.Week         TBA         Web/On-Line         Chandrasekhar<br>Commun         01/05/2015 -<br>03/21/2015         •         VEw Books                                                             |  |
| Sea                                                                                                    | arching by Location                                                                                                    | ·                                                                                                    |  |
| You can search for courses based on their location. This method is helpful if a student wants to take courses at the<br>Antelone Valley location only |                                                                                                    |                                                                                                    |  |
| 1.                                                                                                    | If you wanted to search for courses offered at<br>Antelope Valley,                                                                                                    | Search for Classes                                                                                                    |  |
|                                                                                                    | <ul> <li>Select your Institution, such as Cal State Univ.,<br/>Bakersfield</li> <li>Select your desired Term, such as Winter 2015</li> <li>In the Course Subject leave blank</li> </ul>                                                                                                    | Select at least 2 search criteria. Click Search to view your search results.                                                                                                    |  |
|                                                                                                    | <ul> <li>Select your Course Career, such as<br/>Undergraduate</li> <li>Check the Show Open Classes Only</li> </ul>                                                                                                    | Course Number is exactly<br>Course Career                                                                                                    |  |
|                                                                                                    | <ul> <li>Click the arrow for Additional Search Criteria</li> </ul>                                                                                                    | Mdditional Search Criteria                                                                                                    |  |

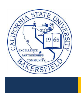

|     |                                                                                                    | f                                                                                                    |
|-----|----------------------------------------------------------------------------------------------------|----------------------------------------------------------------------------------------------------|
| 2.  | When the Additional Search Criteria appears,                                                                    | Location Antolono Valley                                                                                                    |
|     | <ul> <li>In Location, select the desired location, such as<br/>Antelone Valley</li> </ul>                       | Antelope valley                                                                                                    |
|     | Click the SEARCH button.                                                                                        |                                                                                                    |
| 3   | The results provide a list of the courses that met your location criteria.                                      |                                                                                                    |
| 5.  |                                                                                                    | Class Section Days & Times Room Instructor Meeting Dates Status View Books                                                                                                    |
|     |                                                                                                    | 12486         30-LEC         TuTh 5:15PM -         AV100         119         Burton Armstrong         01/05/2015 -         V/EW         Books           Regular         7:20PM         03/21/2015         03/21/2015         V/EW         Books                                                                                                    |
|     |                                                                                                    | ▼ BA 290 - Intro to Business Professions<br>Class Section Davs & Times Room Instructor Meeting Dates Status View Books                                                                                                    |
|     |                                                                                                    | 11737         55-LEC         TuTh 7:30PM -         AV100         124 (ITV)         Jesus Madrigal         01/05/2015 -         View Books           Begular         9:35PM         Ortiz         03/21/2015         View Books                                                                                                    |
| Sea | arching for a Specific General Education Courses                                                                | 1                                                                                                    |
| Yo  | u can search for courses that satisfy specific general educa                                                    | ation requirements by using the Course Attribute and Course                                                                                                    |
| Att | ribute Value criteria.                                                                                          | . , , ,                                                                                                    |
| 1.  | If you wanted to search for courses that satisfy the GE requirement for Theme1: Natural Science and Technology, | Search for Classes                                                                                                    |
|     |                                                                                                    | Institution Cal State Univ., Bakersfield                                                                                                    |
|     |                                                                                                    | Term Winter 2015  Select at least 2 search criteria. Click Search to view your search results.                                                                                                    |
|     | <ul> <li>Select your Institution, such as Cal State Univ.,<br/>Bakersfield</li> </ul>                           |                                                                                                    |
|     | • Select your desired <b>Term</b> , such as <i>Winter 2015</i>                                                  | Subject Accounting                                                                                                    |
|     | <ul> <li>In the Course Subject, select your desired<br/>subject, such as Accounting</li> </ul>                  | Course Career Undergraduate                                                                                                    |
|     | <ul> <li>Select your Course Career, such as</li> </ul>                                                          | Show Open Classes Only                                                                                                    |
|     | Undergraduate                                                                                                   | Additional Search Criteria                                                                                                    |
|     | <ul> <li>Click the arrow for Additional Search Criteria</li> </ul>                                              |                                                                                                    |
| 2.  | /hen the <b>Additional Search Criteria</b> appears,                                                             |                                                                                                    |
|     | In Course Attribute, select the desired general education area, such as Upper Division General                  | Course Attribute Upper Division General Educ                                                                                                    |
|     |                                                                                                    | Course Attribute Value Theme 1, Natrl Sci/Technology                                                                                                    |
|     | <ul> <li>In Course Attribute Value, select the desired</li> </ul>                                               |                                                                                                    |
|     | general education requirement, such as                                                                          |                                                                                                    |
|     | Click the SEARCH button                                                                                         |                                                                                                    |
| -   | The results provide a list of the courses that met your                                                         | 2 SZT 2538 - Webba and the West                                                                                                    |
| 3.  | general education criteria.                                                                                     | Class Section Days & Times Room Instructor Meeting Dates Status View Books                                                                                                    |
|     |                                                                                                    | Regular         12:05PM         12:1/5T-E         (TTV)         03/21/2015         Ten Down           * SCI 354B - The Science of Food                                                                                                    |
|     |                                                                                                    | Class Section         Days & Times         Room         Instructor         Meeting Dates         Status         View Books           12230 01-LEC<br>Regular         TuTh 5:20PM         Science II 179         Sarah Forester         01/05/2015 -<br>03/21/2015         View Books                                                                          |
|     |                                                                                                    | Class         Section         Days & Times         Room         Instructor         Meeting Dates         Status         View Books           1221 02-LEC         TuTh 10:00AM - DDH 107K         Andreas Gebauer         01/05/2015 - 03/21/2015         View Books           Regular         12:05PM         Optimizer         02/07/2015         View Books |
|     |                                                                                                    |                                                                                                    |